Université Mohamed Khider de Biskra. Département : Biologie Année Univ: 2021-2022 02 année LMD Biologie Faculté des Sciences Exactes et de la Vie Module : Biostatistique. Prof Chala Adel

### TP 02 : Protocole

#### Paramètres caractéristiques sous SPSS

Notre objectif dans cette TP est de savoir comment calculer tous les paramètres de positions centrales, ainsi que les paramètres de dispersions qui sont ordonné par (« Mode=Mo », « Médiane=Me », « Quartiles=Q<sub>1</sub>, Q<sub>2</sub>, Q<sub>3</sub> », « Moyenne= $\bar{x}$  », « Etendu=E », « Variance=Var(X) et Ecart-type= $\sigma$  »). De plus aussi la méthode graphique pour tracer l'histogramme et comment ajouter la courbe Gaussien dans l'histogramme, et en fin comme une conclusion d'établir la forme de graph - c'est-à-dire si elle est étalée à droite ou bien étalée à gauche, en utilisant la règle suivante :

Si la médiane est inférieure à la moyenne, alors on dit que la série est étalée à droite.

Si la médiane est supérieure à la moyenne, alors on dit que la série est étalée à gauche.

Si la médiane est égale à la moyenne, alors on dit que la série est symétrique.

#### Introduction importante

Allez chez poste de travail —> Répertoire « D » —> Clic à droit et choisir nouveau dossiers —> « Renommer le dossier selon <u>le nom des étudiants</u> et <u>les spécialités ou groupes</u> « pg : AdelG1 ».

Comme nous avons vu dans le TP 1, comment interpréter les données sous les noms des variables qualitatives, On va parler dans cette TP, interprétation du variable quantitative.

Pour cela on doit prendre un exemple d'explication :

# 1) Exemple

Une machine coupe des barres de12 cm. Mais malheureusement, elle n'est pas bien réglée et les longueurs varient autour de la valeur attendue. Une étude sur 110 barres donne les résultats suivants :

| Longueurs<br>en cm | 11.5 | 11.6 | 11.7 | 11.8 | 11.9 | 12 | 12.1 |
|--------------------|------|------|------|------|------|----|------|
| Effectif           | 3    | 26   | 24   | 16   | 15   | 14 | 12   |

- 1) Calculer les paramètres de positions centrales.
- 2) Calculer les paramètres de dispersion
- 3) Tracer l'histogramme de cette série statistique.
- 4) Tracer la courbe Gaussienne.
- 5) Conclusion

#### **Solution**

Tout d'abord il faut entrer ces données dans SPSS, qu'on a déjà vu dans TP 1.

1) Calculs des paramètres

Nous suivant les étapes suivantes :

a) Il faut définir la variable quantitative, ainsi que l'effectives.

| ta TP2 (Pr | otocole).s | av (Ensemb | le_de_donnée    | s2] - IBM SPSS | Statistics Edi | teur de données  |                                |               | -        |          | -         |              |                                 |   |
|------------|------------|------------|-----------------|----------------|----------------|------------------|--------------------------------|---------------|----------|----------|-----------|--------------|---------------------------------|---|
| Fichier    | Edition    | Affichage  | <u>D</u> onnées | Transformer    | Analyse        | Marketing direct | <u>G</u> raphes <u>U</u> tilit | aires Fenêtre | Aide     |          |           |              |                                 | ٦ |
|            |            | ) 🛄        |                 | <b>N</b>       | ▙≡             | H 15             |                                |               |          |          |           |              |                                 |   |
|            |            | Nom        | Туре            | Largeur        | Décimales      | Etiquette        | Valeurs                        | Manquant      | Colonnes | Align    | Mesure    | Rôle         |                                 |   |
| 1          | L          |            | Numérique       | 8              | 2              | Longuer          | Aucun                          | Aucun         | 8        | 🕮 Droite | Ichelle 🔗 | S Entrée     |                                 |   |
| 2          | Eff        |            | Numérique       | 8              | 2              | Effectifs        | Aucun                          | Aucun         | 8        | 🗃 Droite | 🛷 Echelle | ゝ Entrée     |                                 |   |
| 3          |            |            |                 |                |                |                  |                                |               |          |          |           |              |                                 |   |
| 4          |            |            |                 |                |                |                  |                                |               |          |          |           |              |                                 |   |
| 5          |            |            |                 |                |                |                  |                                |               |          |          |           |              |                                 |   |
| 6          | _          |            |                 |                |                |                  |                                |               |          |          |           |              |                                 |   |
|            | _          |            |                 | _              |                |                  |                                |               |          |          |           |              |                                 |   |
| 8          | _          |            |                 |                |                |                  |                                |               |          |          |           |              |                                 |   |
| 9          |            |            |                 |                |                |                  |                                |               |          |          |           |              |                                 |   |
| 11         | _          |            |                 |                |                |                  |                                |               |          |          |           |              |                                 |   |
| 12         | _          |            |                 | _              |                |                  |                                |               |          |          |           |              |                                 |   |
| 13         |            |            |                 | _              |                |                  |                                |               |          |          |           |              |                                 |   |
| 14         |            |            |                 |                |                |                  |                                |               |          |          |           |              |                                 |   |
| 15         |            |            |                 |                |                |                  |                                |               |          |          |           |              |                                 |   |
| 16         |            |            |                 |                |                |                  |                                |               |          |          |           |              |                                 |   |
| 17         |            |            |                 |                |                |                  |                                |               |          |          |           |              |                                 |   |
| 18         |            |            |                 |                |                |                  |                                |               |          |          |           |              |                                 |   |
| 19         |            |            |                 |                |                |                  |                                |               |          |          |           |              |                                 |   |
| 20         |            |            |                 |                |                |                  |                                |               |          |          |           |              |                                 |   |
| 21         |            |            |                 |                |                |                  |                                |               |          |          |           |              |                                 |   |
| 22         |            |            |                 |                |                |                  |                                |               |          |          |           |              |                                 |   |
| 23         |            |            |                 |                |                |                  |                                |               |          |          |           |              |                                 |   |
| 24         | 1          |            |                 |                |                |                  |                                |               |          |          | 1         |              | IN IN                           |   |
| Affichage  | e des doni | nées Affi  | chage des va    | riables        |                |                  |                                |               |          |          |           |              |                                 | 1 |
|            |            |            |                 |                |                |                  |                                |               |          |          |           | Le processeu | ur IBM SPSS Statistics est prêt |   |
| <b>?</b>   | e          |            | 0               | ۵ (            | <b>9</b> 🛛     |                  |                                |               |          |          | -         | -            | 15:30<br>FR ماا 🛱 12/03/2022    | T |

b) Introduction des données sur (Affichage des variables).

| ta TP2 (P | rotocole) | .sav [Ensembl | e_de_données    | 2] - IBM SPS | 🔒 TP2 (Protocole),sav [Ensemble, de_données2] - IBM SPSS Statistics Editeur de données<br>Fichier Edition Affichage Données Transformer Analyse Marketing direct Graphes Utilitaires Fenêtre Aide |                |                    |                     |           |       |          |     |       |              |               |            |                 |                  |  |
|-----------|-----------|---------------|-----------------|--------------|----------------------------------------------------------------------------------------------------|----------------|--------------------|---------------------|-----------|-------|----------|-----|-------|--------------|---------------|------------|-----------------|------------------|--|
| Eichier   | Edition   | Affichage     | <u>D</u> onnées | Transformer  | <u>A</u> nalyse                                                                                                    | Marketing dire | ct <u>G</u> raphes | <u>U</u> tilitaires | Fenêtre A | ide   |          |     |       |              |               |            |                 |                  |  |
|           |           | ) 🛄           |                 | ¥ 🎇          | <b>*</b> =                                                                                                    | #4             | K; 🖌               |                     |           | A 🕢 ( | <b>A</b> |     |       |              |               |            |                 |                  |  |
| 8 : Eff   |           |               |                 |              |                                                                                                    |                |                    |                     |           |       |          |     |       |              |               | V          | sible : 2 varia | oles sur 2       |  |
|           |           | L             | Eff             | var          | var                                                                                                    | var            | var                | var                 | var       | var   | var      | var | var   | var          | var           | var        | var             | v                |  |
| 1         |           | 11,50         | 3,00            |              |                                                                                                    |                |                    |                     |           |       |          |     |       |              |               |            |                 | -                |  |
| 2         |           | 11,60         | 26,00           |              |                                                                                                    |                |                    |                     |           |       |          |     |       |              |               |            |                 |                  |  |
| 3         |           | 11,70         | 24,00           |              |                                                                                                    |                |                    |                     |           |       |          |     |       |              |               |            |                 |                  |  |
| 4         | _         | 11,80         | 16,00           |              |                                                                                                    |                |                    |                     |           |       |          |     |       |              |               |            |                 |                  |  |
| 5         |           | 11,90         | 15,00           |              |                                                                                                    |                |                    |                     |           |       |          |     |       |              |               |            |                 |                  |  |
| 6         |           | 12,00         | 14,00           |              |                                                                                                    |                |                    |                     |           |       |          |     |       |              |               |            |                 |                  |  |
|           | _         | 12,10         | 12,00           |              |                                                                                                    |                |                    |                     |           |       |          |     |       |              |               |            |                 |                  |  |
| 8         | _         |               |                 |              |                                                                                                    |                |                    |                     |           |       |          |     |       |              |               |            |                 |                  |  |
| 10        | _         |               |                 |              |                                                                                                    |                |                    |                     |           |       |          |     |       |              |               |            |                 |                  |  |
| 11        |           |               |                 |              |                                                                                                    |                |                    |                     |           |       |          |     |       |              |               |            |                 |                  |  |
| 12        |           |               |                 |              |                                                                                                    |                |                    |                     |           |       |          |     |       |              |               |            |                 |                  |  |
| 13        | _         |               |                 |              |                                                                                                    |                |                    |                     |           |       |          |     |       |              |               |            |                 |                  |  |
| 14        |           |               |                 |              |                                                                                                    |                |                    |                     |           |       |          |     |       |              |               |            |                 |                  |  |
| 15        | _         |               |                 |              |                                                                                                    |                |                    |                     |           |       |          |     |       |              |               |            |                 |                  |  |
| 16        |           |               |                 |              |                                                                                                    |                |                    |                     |           |       |          |     |       |              |               |            |                 |                  |  |
| 17        | _         |               |                 |              |                                                                                                    |                |                    |                     |           |       |          |     |       |              |               |            |                 |                  |  |
| 18        |           |               |                 |              |                                                                                                    |                |                    |                     |           |       |          |     |       |              |               |            |                 |                  |  |
| 19        |           |               |                 |              |                                                                                                    |                |                    |                     |           |       |          |     |       |              |               |            |                 |                  |  |
| 20        |           |               |                 |              |                                                                                                    |                |                    |                     |           |       |          |     |       |              |               |            |                 |                  |  |
| 21        |           |               |                 |              |                                                                                                    |                |                    |                     |           |       |          |     |       |              |               |            |                 |                  |  |
| 22        |           |               |                 |              |                                                                                                    |                |                    |                     |           |       |          |     |       |              |               |            |                 |                  |  |
|           | 4         |               |                 |              |                                                                                                    |                |                    |                     |           |       |          |     |       |              |               |            |                 |                  |  |
| Afficha   | ge des d  | onnées Affic  | chage des var   | iables       |                                                                                                    |                |                    |                     |           |       |          |     |       |              |               |            |                 |                  |  |
|           |           |               |                 |              |                                                                                                    |                |                    |                     |           |       |          |     | Le pr | ocesseur IBM | SPSS Statisti | cs estprêt |                 |                  |  |
| <b>@</b>  | Ø         |               | 0               | ف (          | <b>9</b> 🛛                                                                                                    | <b>S</b>       | Σ                  | -                   |           |       |          |     | -     |              |               | FR 🔺       | .al 🛱 12/       | 15:32<br>03/2022 |  |

 c) En suit, On clique sur le bouton « Données » qui se trouve dans <u>la barre des outils</u>, et puis (Pondérer les observations), faire la pondération des observations par l'effectifs « en cas où le tableau statistique est remplit par son effectifs ».

| 🖬 ТР2 (Р | TP2 (Protocole).sav [Ensemble_de_données2] - IBM SPSS Statistics Editeur de données       Image: Transformer Analyse Markeling direct Graphes Utilitaires Fenêtre Aide |                                            |                     |                       |           |      |     |     |     |               |               |               |                  |                  |  |
|----------|----------------------------------------------------------------------------------------------------|--------------------------------------------|---------------------|-----------------------|-----------|------|-----|-----|-----|---------------|---------------|---------------|------------------|------------------|--|
| Eichier  | Edition Affichage                                                                                                    | Données Transformer Analyse Marketing dire | ect <u>G</u> raphes | s <u>U</u> tilitaires | Fenêtre / | Aide |     |     |     |               |               |               |                  |                  |  |
|          | <b>—</b> 🛆 <b>m</b>                                                                                                    | 🥪 Définir les propriétés de variables      |                     |                       |           |      | ABC |     |     |               |               |               |                  |                  |  |
|          |                                                                                                    | 2 Définir le niveau de mesure sur Inconnu  | 19 <b>1</b>         |                       |           |      |     |     |     |               |               |               |                  |                  |  |
| 8 : Eff  |                                                                                                    | Eopie des propriétés de données            |                     | 1                     | 1         | 1    |     |     |     |               |               | Vi            | sible : 2 variat | les sur 2        |  |
|          | L                                                                                                    | Nouvel attribut personnalisé               | var                 | var                   | var       | var  | var | var | var | var           | var           | var           | var              | v                |  |
| 1        | 11,50                                                                                                    | B Définir des dates                        |                     |                       |           |      |     |     |     |               |               |               |                  |                  |  |
| 2        | 11,60                                                                                                    | Définir des vecteurs multiréponses         |                     |                       |           |      |     |     |     |               |               |               |                  |                  |  |
|          | 11,70                                                                                                    | Validation                                 | -                   |                       |           |      |     |     |     |               |               |               |                  | E                |  |
| 5        | 11,00                                                                                                    | ldentifier les observations dupliquées     |                     |                       |           |      |     |     |     |               |               |               |                  |                  |  |
| 6        | 12,00                                                                                                    | Identifier les observations inhabituelles  |                     |                       |           |      |     |     |     |               |               |               |                  |                  |  |
| 7        | 12,10                                                                                                    | Trier les observations                     | _                   |                       |           |      |     |     |     |               |               |               |                  |                  |  |
| 8        |                                                                                                    | Trier les variables                        |                     |                       |           |      |     |     |     |               |               |               |                  |                  |  |
| 9        |                                                                                                    | Transposer                                 |                     |                       |           |      |     |     |     |               |               |               |                  |                  |  |
| 10       |                                                                                                    | Fusionner des fichiers                     |                     |                       |           |      |     |     |     |               |               |               |                  |                  |  |
| 11       |                                                                                                    | Restructurer                               |                     |                       |           |      |     |     |     |               |               |               |                  |                  |  |
| 12       | _                                                                                                    | - Agréger                                  |                     |                       |           |      |     |     |     |               |               |               |                  |                  |  |
| 13       | _                                                                                                    | Plan orthogonal                            |                     |                       |           |      |     |     |     |               |               |               |                  |                  |  |
| 15       |                                                                                                    | Copier l'ensemble de données               | -                   |                       |           |      |     |     |     |               |               |               |                  |                  |  |
| 16       |                                                                                                    | Scinder un fichier                         | -                   |                       |           |      |     |     |     |               |               |               |                  |                  |  |
| 17       |                                                                                                    | Sélectionner des observations              |                     |                       |           |      |     |     |     |               |               |               |                  |                  |  |
| 18       |                                                                                                    | A Pondérer les observations                |                     |                       |           |      |     |     |     |               |               |               |                  |                  |  |
| 19       |                                                                                                    |                                            |                     |                       |           |      |     |     |     |               |               |               |                  |                  |  |
| 20       |                                                                                                    |                                            |                     |                       |           |      |     |     |     |               |               |               |                  |                  |  |
| 21       |                                                                                                    |                                            |                     |                       |           |      |     |     |     |               |               |               |                  | <u> </u>         |  |
| 22       | _                                                                                                    |                                            |                     |                       |           |      |     |     |     |               |               |               |                  |                  |  |
|          | 4                                                                                                    |                                            |                     |                       | ***       |      |     |     |     |               |               |               |                  |                  |  |
| Affichag | ge des données A                                                                                                    | fichage des variables                      |                     |                       |           |      |     |     |     |               |               |               |                  |                  |  |
| Pondére  | r les observations                                                                                                    |                                            |                     |                       |           |      |     |     | Lep | rocesseur IBI | M SPSS Statis | tics est prêt |                  |                  |  |
| <b>1</b> | 6                                                                                                    | D 😜 🗘 🔼                                    |                     |                       |           |      |     |     | <   |               |               | FR 🔺 .        | all 🗗 12/0       | .5:33<br>)3/2022 |  |

#### En suit :

| ta TP2          | (Protocole | ).sav [Ensembl | le_de_donnée    | s2] - IBM SPS | Statistics Ed | iteur de donn | ées                 |                     | -             |                                    | -              |         |      |               |               |            |                  | 2 23             |
|-----------------|------------|----------------|-----------------|---------------|---------------|---------------|---------------------|---------------------|---------------|------------------------------------|----------------|---------|------|---------------|---------------|------------|------------------|------------------|
| <u>F</u> ichier | Edition    | Affichage      | <u>D</u> onnées | Transformer   | Analyse       | Marketing di  | ect <u>G</u> raphes | <u>U</u> tilitaires | Fenêtre /     | Aide                               |                |         |      |               |               |            |                  |                  |
|                 |            | 9 🛄            |                 | ¥ 🎬           | <b>*</b> =    | AA            | *, 🖬                | - 42                |               |                                    | <b>A</b>       |         |      |               |               |            |                  |                  |
| 8 : Eff         |            |                |                 |               |               |               |                     |                     |               |                                    |                |         |      |               |               | V          | isible : 2 varia | bles sur 2       |
|                 |            | L              | Eff             | var           | var           | var           | var                 | var                 | var           | var                                | var            | var     | var  | var           | var           | var        | var              | v                |
| 1               |            | 11,50          | 3,00            |               |               |               |                     |                     |               |                                    |                |         |      |               |               |            |                  |                  |
| 2               |            | 11,60          | 26,00           |               |               |               |                     |                     |               |                                    |                |         |      |               |               |            |                  |                  |
| 3               |            | 11,70          | 24,00           |               |               |               |                     |                     |               |                                    |                |         |      |               |               |            |                  |                  |
| 4               |            | 11,80          | 16,00           |               |               | 0             |                     |                     |               |                                    |                |         |      |               |               |            |                  |                  |
| 5               |            | 11,90          | 15,00           |               |               |               | Pondérer les        | observations        |               |                                    |                | x       |      |               |               |            |                  |                  |
| 6               |            | 12,00          | 14,00           |               |               |               |                     |                     | -             |                                    |                |         |      |               |               |            |                  |                  |
| 7               |            | 12,10          | 12,00           |               |               |               | Longuer [           | u                   | O Ne pas p    | pon <u>d</u> érer les o            | bservations    |         |      |               |               |            |                  |                  |
| 8               |            |                |                 |               |               | _             |                     |                     | Pondere       | r les observat<br>/ariable d'effer | ons par<br>tif |         |      |               |               |            |                  |                  |
| 9               |            |                |                 |               |               |               |                     |                     | - 🖌 i         | Participation Filection            | m.<br>ffl      |         |      |               |               |            |                  |                  |
| 10              | 10<br>11   |                |                 |               |               |               |                     |                     |               |                                    |                |         |      |               |               |            |                  |                  |
| 1               |            |                |                 |               |               |               |                     |                     |               |                                    |                |         |      |               |               |            |                  |                  |
| 12              | 2          |                |                 |               |               |               |                     |                     |               |                                    |                |         |      |               |               |            |                  |                  |
| 1:              | 5          |                |                 |               |               |               |                     |                     | Etat actual : | No nac ponde                       | iror los obsor | rations |      |               |               |            |                  |                  |
| 14              | -          |                |                 |               |               | -             |                     |                     |               | ive pas portue                     | siel les obsei |         |      |               |               |            |                  |                  |
| 1               | <u> </u>   |                |                 |               |               | -             | ОК                  | Coller              | Réinitiali    | ser Annul                          | er Aid         | le      |      |               |               |            |                  |                  |
|                 |            |                |                 |               |               | U             |                     |                     | _             | _                                  | _              |         |      |               |               |            |                  |                  |
| 11              |            |                |                 |               |               |               |                     |                     |               |                                    |                |         |      |               |               |            |                  |                  |
| 10              |            |                |                 |               |               |               |                     |                     |               |                                    |                |         |      |               |               |            |                  |                  |
| 20              |            |                |                 |               |               |               |                     |                     |               |                                    |                |         |      |               |               |            |                  |                  |
| 20              |            |                |                 |               |               |               |                     |                     |               |                                    |                |         |      |               |               |            |                  |                  |
| 2               | )<br>)     |                |                 |               |               |               |                     |                     |               |                                    |                |         |      |               |               |            |                  |                  |
| ~               |            | _              |                 |               |               |               |                     |                     |               |                                    |                |         |      |               |               |            |                  | -                |
|                 | 4          |                | _               |               | _             | _             | _                   | _                   |               |                                    |                |         |      |               |               |            |                  |                  |
| Affict          | age des d  | onnées Affi    | chage des va    | riables       |               |               |                     |                     |               |                                    |                |         |      |               |               |            |                  |                  |
|                 |            |                |                 |               |               |               |                     |                     |               |                                    |                |         | Le p | rocesseur IBM | SPSS Statisti | cs estprêt |                  |                  |
| <b>?</b>        | e          |                | 0               | ف (           | <b>9</b>      | <b>.</b>      |                     |                     |               |                                    |                |         |      |               |               | FR 🔺       | .atl 🚰 🕺 12/     | 15:33<br>03/2022 |

d) Ensuite, en cliquant sur le bouton « Analyse » qui se trouve dans <u>la barre des outils</u>, et choisir statistique descriptive, effectifs.

| ta TP2 (Pro | otocole).sav [Ensembl                               | le_de_données   | 2] - IBM SPSS       | Statistics Editeu        | r de données          |                 | _               | -               |     | _ |     |       |              |               |            |      |                 | 1 X        |
|-------------|-----------------------------------------------------|-----------------|---------------------|--------------------------|-----------------------|-----------------|-----------------|-----------------|-----|---|-----|-------|--------------|---------------|------------|------|-----------------|------------|
| Eichier E   | Edition Affichage                                   | <u>D</u> onnées | <u>T</u> ransformer | <u>Analyse</u> <u>Ma</u> | rketing direct        | <u>G</u> raphes | <u>U</u> tilita | iires Fenêtre A | ide |   |     |       |              |               |            |      |                 |            |
|             | H 🖨 🛄                                               |                 |                     | Rapports<br>Statisticu   | s<br>Jes descriptive  | .c              |                 |                 |     | 9 | -   |       |              |               |            |      |                 |            |
| 8 : Eff     |                                                     |                 |                     | Tableaux                 | (                     |                 | •               | Enecuis         |     |   |     |       |              |               |            | Vi   | sible : 2 varia | bles sur 2 |
|             | L                                                   | Eff             | var                 | Compare                  | er les moyenne        | es              | •               | Descriptives    |     |   | var | var   | var          | var           | var        | var  | var             | v          |
| 1           | 11,50                                               | 3,00            |                     | Modèle li                | inéaire général       |                 | •               | A Explorer      |     |   |     |       |              |               |            |      |                 | <u>_</u>   |
| 2           | 11,60                                               | 26,00           |                     | Modèles                  | linéaires géné        | éralisés        | •               | ableaux crois   | es  |   |     |       |              |               |            |      |                 |            |
| 3           | 11,70                                               | 24,00           |                     | Modèles                  | Mixtes                |                 | •               | Ratio           |     |   |     |       |              |               |            |      |                 |            |
| 4           | 11,80                                               | 16,00           |                     | <u>C</u> orrélation      | on                    |                 | •               | Diagrammes F    | 2-P |   |     |       |              |               |            |      |                 |            |
| 5           | 11,90                                               | 15,00           |                     | <u>R</u> égress          | ion                   |                 | •               | Diagramme Q-    | Q   |   |     |       |              |               |            |      |                 |            |
| 6           | 12,00                                               | 14,00           |                     | L <u>o</u> g Liné        | aire                  |                 | •               |                 |     | _ |     |       |              |               |            |      |                 |            |
|             | 12,10                                               | 12,00           |                     | Réseaux                  | neuronaux             |                 | •               |                 |     | - |     |       |              |               |            |      |                 |            |
| 0<br>0      |                                                     |                 |                     | Classific                | ation                 |                 | •               |                 |     | + |     |       |              |               |            |      |                 |            |
| 10          | 9 Classification P<br>10 Réduction des dimensions P |                 |                     |                          |                       |                 |                 |                 |     |   |     |       |              |               |            |      |                 |            |
| 11          | 10 Réduction des dimensions   11 Echelle            |                 |                     |                          |                       |                 |                 |                 |     |   |     |       |              |               |            |      |                 |            |
| 12          |                                                     |                 |                     | Tests <u>n</u> o         | n paramétrique        | es              | •               |                 |     | + |     |       |              |               |            |      |                 |            |
| 13          |                                                     |                 |                     | Prevision                | ns                    |                 | •               |                 |     |   |     |       |              |               |            |      |                 |            |
| 14          |                                                     |                 |                     | <u>S</u> urvie           |                       |                 | •               |                 |     |   |     |       |              |               |            |      |                 |            |
| 15          |                                                     |                 |                     | Réponse                  | es m <u>u</u> ltiples |                 | •               |                 |     |   |     |       |              |               |            |      |                 |            |
| 16          |                                                     |                 |                     | 🎇 Analyse o              | des valeurs ma        | anquantes       |                 |                 |     |   |     |       |              |               |            |      |                 |            |
| 17          |                                                     |                 |                     | Imputatio                | on multiple           |                 | •               |                 |     |   |     |       |              |               |            |      |                 |            |
| 18          |                                                     |                 |                     | Echantill                | ons complexes         | s               | •               |                 |     | _ |     |       |              |               |            |      |                 |            |
| 19          |                                                     |                 |                     | Contrôle                 | de gualité            |                 | •               |                 |     | _ |     |       |              |               |            |      |                 |            |
| 20          |                                                     |                 |                     | Courbe F                 | ROC                   |                 |                 |                 |     | _ |     |       |              |               |            |      |                 |            |
| 21          |                                                     |                 |                     |                          |                       |                 |                 |                 |     | + |     |       |              |               |            |      |                 |            |
| 22          |                                                     |                 |                     |                          |                       |                 |                 |                 |     |   |     |       |              |               |            |      |                 | -          |
|             | 1                                                   | _               |                     | _                        |                       |                 | _               | ***             |     | - | _   |       |              |               |            |      |                 |            |
| Affichage   | e des données Affi                                  | chage des var   | iables              |                          |                       |                 |                 |                 |     |   |     |       |              |               |            |      |                 |            |
| Effectifs   |                                                     |                 |                     |                          |                       |                 |                 |                 |     |   |     | Le pr | ocesseur IBM | SPSS Statisti | cs estprêt | P    | ondération a    | tive       |
|             | 6 🔳                                                 |                 | 6) (                |                          | W.                    | Σ.              |                 | -               |     |   |     |       |              |               |            | FR 🔺 | all 📴 12        | 15:38      |
|             |                                                     |                 | -                   |                          |                       |                 |                 |                 |     |   |     |       |              |               |            |      | 12/             | 05/2022    |

e) On définit le rôle de la variable.

| TP2 (Proto                 | cole).sav [Ensembl | le_de_données   | 2] - IBM SPS        | S Statistics Edit | eur de donné       | es <b>de la c</b> e | -                     | -           |     | -                  |              |             |               |                 |              |                  | 9 🛛               |
|----------------------------|--------------------|-----------------|---------------------|-------------------|--------------------|---------------------|-----------------------|-------------|-----|--------------------|--------------|-------------|---------------|-----------------|--------------|------------------|-------------------|
| <u>F</u> ichier <u>E</u> d | ition Affichage    | <u>D</u> onnées | <u>T</u> ransformer | <u>A</u> nalyse   | Marketing dire     | ct <u>G</u> raphe   | s <u>U</u> tilitaires | Fenêtre A   | ide |                    |              |             |               |                 |              |                  |                   |
| ( <u>a</u>                 |                    |                 | ¥ 🎬                 | <b>*</b>          | an i               | <b>K</b> j 🖬        | - S                   | 1           |     | -                  |              |             |               |                 |              |                  |                   |
| 8 : Eff                    |                    |                 |                     |                   |                    |                     |                       |             |     |                    |              |             |               |                 | V            | isible : 2 varia | ables sur 2       |
|                            | L                  | Eff             | var                 | var               | var                | var                 | var                   | var         | var | var                | var          | var         | var           | var             | var          | var              | v                 |
| 1                          | 11,50              | 3,00            | Effectif:           |                   |                    |                     | -                     |             | X   | Effectifs : Statis | stiques      |             |               |                 |              |                  |                   |
| 2                          | 11,60              | 26,00           |                     |                   |                    |                     |                       |             |     |                    |              |             |               |                 |              |                  |                   |
| 3                          | 11,70              | 24,00           | Arr                 |                   | _                  | Variable(s) :       |                       | Statistique | s   | Fractiles          |              |             |               | Tendance        | centrale     |                  |                   |
| 4                          | 11,80              | 16,00           | Effect              | tifs [Eff]        |                    | Longuer             | [L]                   | Diagramme   | s   | Quartiles          |              |             |               | Moyenn          | ie           |                  |                   |
| 5                          | 11,90              | 15,00           |                     |                   |                    |                     |                       | Format.     |     | Points de c        | ésure pour : | 10 clas     | ses égales    | Médian          | e            |                  |                   |
| 6                          | 12,00              | 14,00           |                     |                   |                    |                     |                       | Bootstran   |     | Centile(s):        |              |             |               | Mode            |              |                  |                   |
| /<br>0                     | 12,10              | 12,00           |                     |                   |                    |                     |                       | Destends    |     | Ajouter            |              |             |               | <u>o</u> 000000 | 2            |                  |                   |
| 9                          | -                  |                 |                     |                   |                    |                     |                       |             |     | <u>C</u> hange     | er           |             |               |                 |              |                  |                   |
| 10                         |                    |                 |                     |                   |                    |                     |                       |             |     | Eliminer b         | lloc         |             |               |                 |              |                  |                   |
| 11                         |                    |                 |                     |                   |                    |                     |                       |             |     |                    |              |             |               |                 |              |                  |                   |
| 12                         |                    |                 | Affiche             | er les tableaux   | <u>d</u> 'effectif |                     |                       |             |     |                    |              |             |               | 🔲 Valeurs :     | sont des cen | tres de class    | es 🚺              |
| 13                         |                    |                 |                     | ОК                | Coller             | éinitialiser        | Annuler               | Aide        |     | Dispersion         |              |             |               | Distribution    | n            |                  |                   |
| 14                         |                    |                 | L                   |                   |                    |                     |                       |             |     | 🖌 Ecart type 🛛     | 🖌 Minimum    |             |               | Skewne          | ess          |                  |                   |
| 15                         |                    |                 |                     |                   |                    |                     |                       |             | _   | Variance           | 🖌 Maximum    |             |               | Kurtosi:        | s            |                  |                   |
| 16                         |                    |                 |                     |                   |                    |                     |                       |             | _   | Etendue            | E.S. moyer   | nne         |               |                 |              |                  |                   |
| 17                         |                    |                 |                     |                   |                    |                     |                       |             |     |                    |              | Baurautura  | Appular       | Aide            |              |                  |                   |
| 18                         |                    |                 |                     |                   |                    |                     |                       |             |     |                    |              | Foursuivie  | Annuler       | Alde            |              |                  |                   |
| 20                         |                    |                 |                     |                   |                    |                     |                       |             |     | _                  |              |             | _             | _               |              |                  |                   |
| 20                         |                    |                 |                     |                   |                    |                     |                       |             |     |                    |              |             |               |                 |              |                  |                   |
| 22                         |                    |                 |                     |                   |                    |                     |                       |             |     |                    |              |             |               |                 |              |                  |                   |
|                            | 4                  |                 |                     |                   |                    |                     |                       |             |     |                    |              |             |               |                 |              |                  |                   |
| Affichage d                | es données Affi    | chage des var   | iables              |                   |                    |                     |                       | ***         |     |                    |              |             |               |                 |              |                  |                   |
|                            |                    |                 |                     |                   |                    |                     |                       |             |     |                    | Le pro       | cesseur IBM | SPSS Statisti | cs estprêt      | F            | Pondération a    | ctive             |
| <b>(</b> )                 | 9 📋                | 0               | 6                   | <b>9</b> 🛃        | W                  |                     |                       |             |     |                    |              | <hr/>       |               |                 | FR 🔺         | .all 🛱 12        | 15:39<br>/03/2022 |

- f) On choisit sur <u>la statistique</u> « les paramètres de positions et de dispersion »: (Mode, Médiane, Moyenne, Quartiles, Ecart-type, Variance, Etendu).
- g) Pour tracer l'histogramme, on choisit Diagramme ou graphique et on clique sur Histogrammes et puis on clique sur OK. Si on veut ajouter la courbe Gaussienne on coche sur « Afficher la courbe Gaussienne sur l'histogramme».

| ta TP2 (I       | Protocole).sav [Ensemb | le_de_données   | 2] - IBM SPS       | S Statistics Edit   | eur de donné  | ies <b>ber</b>        |                     | -           |     | -                |                       |                       |                 |            |        |                  | 23         |
|-----------------|------------------------|-----------------|--------------------|---------------------|---------------|-----------------------|---------------------|-------------|-----|------------------|-----------------------|-----------------------|-----------------|------------|--------|------------------|------------|
| <u>F</u> ichier | Edition Affichage      | <u>D</u> onnées | <u>T</u> ransforme | r <u>A</u> nalyse I | Marketing dir | ect <u>G</u> raphes   | <u>U</u> tilitaires | Fenêtre A   | ide |                  |                       |                       |                 |            |        |                  |            |
| 2               |                        |                 | ×                  |                     | ₿Å            | *, 🖬                  | - 4                 |             |     |                  | <b>i</b>              |                       |                 |            |        |                  |            |
| 8 : Eff         |                        |                 |                    |                     |               |                       |                     |             |     |                  |                       |                       |                 |            | Vi     | sible : 2 variat | oles sur 2 |
|                 | L                      | Eff             | var                | var                 | var           | var                   | var                 | var         | var | var              | var                   | var                   | var             | var        | var    | var              | v          |
| 1               | 11,50                  | 3,00            | ta Effectif        | s                   |               |                       |                     |             | 23  | Effectifs · D    | iagrammes             |                       | -               | ×          |        |                  | <u></u>    |
| 2               | 11,60                  | 26,00           |                    |                     |               |                       |                     |             |     |                  | logrammes             |                       |                 |            |        |                  |            |
| 3               | 11,70                  | 24,00           | A                  |                     | _             | Variable(s):          |                     | Statistique | s   | Type de dia      | gramme                |                       |                 |            |        |                  |            |
| 4               | 11,80                  | 16,00           |                    | ctifs [Eff]         |               | Longuer               | [L]                 | Diagramm    | es  | O Aucun          |                       |                       |                 |            |        |                  |            |
| 5               | 11,90                  | 15,00           |                    |                     |               |                       |                     | Format      |     | O Diagram        | imes en <u>b</u> âtor | ns                    |                 |            |        |                  |            |
| 6               | 12,00                  | 14,00           |                    |                     |               |                       |                     | Bootstran   |     | O Diagram        | ime en secteu         | irs                   |                 |            |        |                  |            |
|                 | 12,10                  | 12,00           |                    |                     |               |                       |                     | Doorsnak    |     | <u>H</u> istogra | mmes :                |                       |                 |            |        |                  |            |
| 0               |                        |                 |                    |                     |               |                       |                     |             |     | Affict           | ner la courbe         | gau <u>s</u> sienne s | ur l'histogramn | nei        |        |                  |            |
| 10              |                        |                 |                    |                     |               |                       |                     |             |     | _Valeurs du      | diagramme-            |                       |                 |            |        |                  |            |
| 11              |                        |                 |                    |                     |               |                       |                     |             |     |                  | O Pourcenta           | iges                  |                 |            |        |                  |            |
| 12              |                        |                 | Affich             | er les tableaux     | d'effectif    |                       |                     |             |     |                  |                       |                       |                 |            |        |                  |            |
| 13              |                        |                 |                    | ок                  | Coller        | <u>R</u> éinitialiser | Annuler             | Aide        |     | Po               | ursuivre A            | nnuler                | Aide            |            |        |                  |            |
| 14              |                        |                 |                    |                     |               |                       |                     |             |     |                  | _                     | _                     | _               |            |        |                  |            |
| 15              |                        |                 |                    |                     |               |                       |                     |             |     |                  |                       |                       |                 |            |        |                  |            |
| 16              |                        |                 |                    |                     |               |                       |                     |             |     |                  |                       |                       |                 |            |        |                  |            |
| 17              |                        |                 |                    |                     |               |                       |                     |             |     |                  |                       |                       |                 |            |        |                  |            |
| 18              |                        |                 |                    |                     |               |                       |                     |             |     |                  |                       |                       |                 |            |        |                  |            |
| 19              |                        |                 |                    |                     |               |                       |                     |             |     |                  |                       |                       |                 |            |        |                  |            |
| 20              |                        |                 |                    |                     |               |                       |                     |             |     |                  |                       |                       |                 |            |        |                  |            |
| 21              |                        |                 |                    |                     |               |                       |                     |             |     |                  |                       |                       |                 |            |        |                  |            |
| 22              |                        |                 |                    |                     |               |                       |                     |             |     |                  |                       |                       |                 |            |        |                  | -          |
|                 | 1                      |                 | _                  |                     |               |                       |                     |             |     |                  |                       |                       |                 |            |        |                  |            |
| Afficha         | ge des données Affi    | ichage des var  | iables             |                     |               |                       |                     |             |     |                  |                       |                       |                 |            |        |                  |            |
|                 |                        |                 |                    |                     |               |                       |                     |             |     |                  | Lep                   | rocesseur IBN         | A SPSS Statisti | cs estprêt | P      | ondération ac    | tive       |
|                 |                        |                 | -                  |                     |               |                       |                     |             |     |                  | -                     | -                     |                 | _          | 50     | . m 1            | 5:44       |
|                 |                        |                 | <b>e</b>           | 9                   |               | 2.                    |                     |             |     |                  |                       | ~                     |                 |            | FR 🔺 . | 12/0             | 3/2022     |

# 2) <u>Résultats</u>

Pour la statistique descriptive, on observe les deux tableaux.

Alors pour la taille totale de l'échantillon c'est N=110, la moyenne c'est  $\bar{x} = 11,7945$ . Pour la médiane= 11,800. Pour Le mode 11,60.....ect.

Pour le deuxième tableau, on peut remarquer les colonnes (Effectifs, Fréquence, FCC).

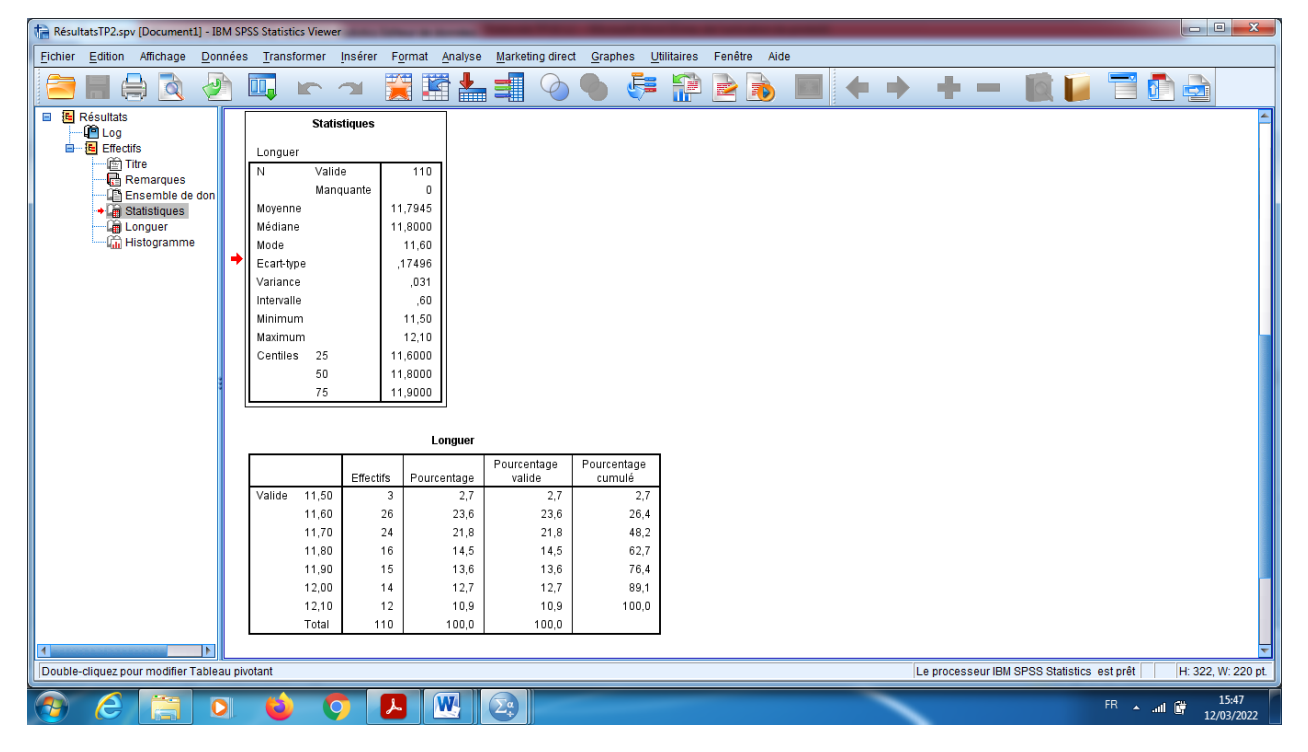

Et pour le graph on trouve l'histogramme.

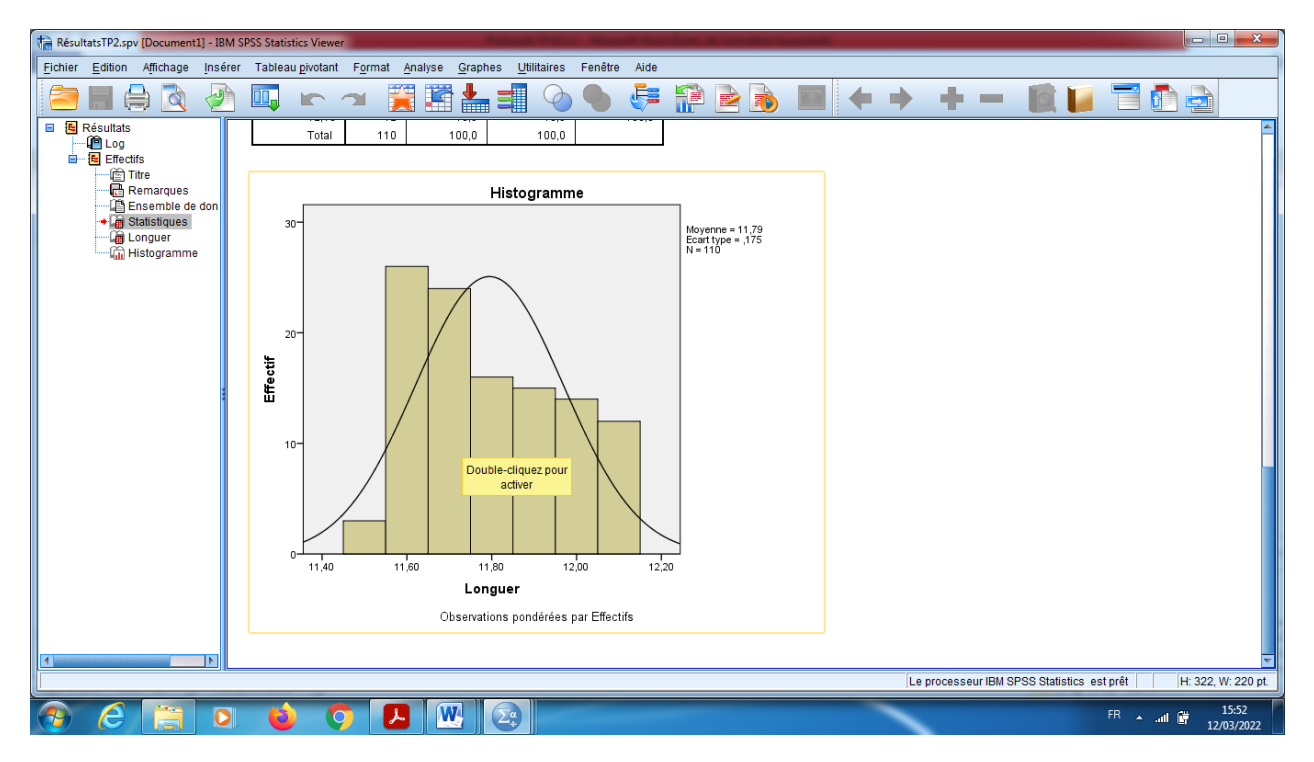

# **Conclusions**

D'après ce graph, on peut conclure que cette série n'est pas symétrique, donc sa distribution ne suit pas la loi normale. De plus elle est étalée à droite car sa médiane « =11,800 » est inférieure de la moyenne « =11,7945 ».